## 作成日:令和5年3月15日 作成者:⊺KCヘルプデスク

| 処理年度            | 令和X - 1年度(前期)                                                                                                    | 令和X年度(当期)                                                                                                    |                                                                                                    |
|-----------------|----------------------------------------------------------------------------------------------------|----------------------------------------------------------------------------------------------------|----------------------------------------------------------------------------------------------------|
| データ             | 確定申告                                                                                                    | 四半期·月次試算<br>度更新 (第1Q) データの作成                                                                                                    | 四半期·月次試算<br>(第2Q)                                                                                                    |
| 法人<br>銘柄<br>の状況 | <法人状況><br>親法人<br>子1<br>子2(翌期首に子2と合併予定)<br>子3(翌期首に子2との合併により消滅予定)<br>子4(期中離脱)<br><保有銘柄><br>銘柄1<br>銘柄2<br>銘柄3(保有法人なし)<br>銘柄4(保有法人なし)                                                                                                    | <法人状況><br>親法人<br>子1<br>子2(合併法人)<br>子3(消滅法人) 削除してOK<br><del>子4(前離離脱)</del><br><保有銘柄><br>銘柄1<br>銘柄2<br><mark>銘柄3(保有法人なし) 削除漏れ</mark><br><del>銘柄4(保有法人なし)</del>                                                      | <法人状況><br>親法人<br>子1<br>子2<br><del>子3(消滅法人) 削除してOK</del><br><del>子4(前離離脱)</del><br><保有銘柄><br>銘柄1<br>銘柄2<br><del>銘柄3(保有法人なし) 削除漏れ</del><br><del>銘柄4(保有法人なし)</del> |
| 処理              | <ol> <li>確定申告処理後、年度更新で翌期のデータを作成<br/>(四半期・月次試算(第1Q))した。</li> <li>(当期に離脱した法人や誰も保有しなくなった銘柄<br/>(赤字)は、翌期の最初のデータで削除予定(1))</li> <li>1 不要な法人や銘柄がマスターに残っていても、<br/>不要な法人は通算対象外(2)とし、銘柄は<br/>どの法人にも紐づけないことで、申告書の作成等<br/>に影響はありません。</li> <li>2 メニュー101の[基本情報の登録]WSで離脱する<br/>法人の行をダブルクリックし、[基本情報①]タブの<br/>[グルーブ通算対象]欄を「対象外」にします。</li> </ol> | データ作成直後()に、前期に期中離脱した<br>子4(前期離脱)と、銘柄4(保有法人なし)をマスターから<br>削除し、マスターを確定した。<br>その後、銘柄3(保有法人なし)を削除し忘れていた<br>ことや、子3(消滅法人)を残しておく必要性がないことに<br>気づいたため、これらを削除するためにマスターを解除したた<br>当該データで既にマスターを一度確定済のため、不要な法人<br>や銘柄を削除できなかった。 | 新しいデータを作成し、前のデータで削除し忘れた<br>銘柄3(保有法人なし)や子3(消滅法人)をマスター<br>から削除し、マスターを確定した。                                                                                        |

青字は削除した不要なもの 紫字は注意点